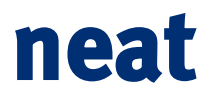

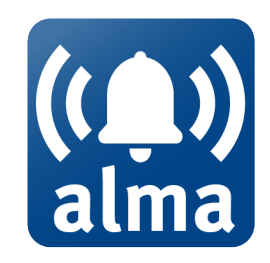

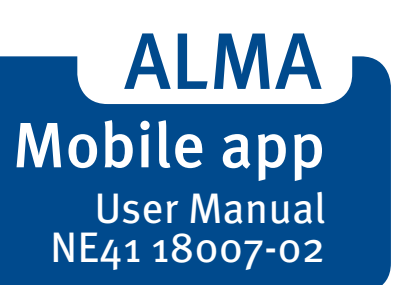

# neat

© 2018 NEAT Group All rights reserved. Document number: NE41 18007-02 v1.1 Revision date: 2019-02-06 NEAT Electronics AB Varuvägen 2 SE-246 42 Löddeköpinge Sweden Phone: +46 (046) 707065 Fax: +46 (046) 707087 www.neat-group.com/se infosweden@neat-group.com

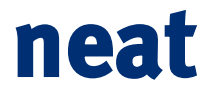

## Content

| Introduction                   | 5                                                                                                    |
|--------------------------------|----------------------------------------------------------------------------------------------------|
| Related documents              | 5                                                                                                    |
| Technical specification        | 5                                                                                                    |
| User settings                  | 6                                                                                                    |
| Prequisites                    | 6                                                                                                    |
| App registration in D-SERVER   | 6                                                                                                    |
| ALMA Login                     | 7                                                                                                    |
| User profile                   | 7                                                                                                    |
| Change password                | 8                                                                                                    |
| Logout                         | 8                                                                                                    |
| ALMA settings                  | 9                                                                                                    |
| ALMA                           | 9                                                                                                    |
| NFC                            | 9                                                                                                    |
| Floating button                | 9                                                                                                    |
| Beacons                        | 10                                                                                                    |
| Usability                      | 10                                                                                                    |
| Incoming alarm screen          | 10                                                                                                    |
| Alarm list screen and app menu | 10                                                                                                    |
| Alarm detail screen            | 11                                                                                                    |
|                                | Introduction<br>Related documents<br>Technical specification<br>User settings<br>Prequisites<br>App registration in D-SERVER<br>ALMA Login<br>User profile<br>Change password<br>Logout<br>ALMA settings<br>ALMA<br>NFC<br>Floating button<br>Beacons<br>Usability<br>Incoming alarm screen<br>Alarm list screen and app menu<br>Alarm detail screen |

3

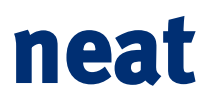

# **Document revision history**

| Date       | Version | Revision details              |
|------------|---------|-------------------------------|
| 2019-01-24 | 1.0     | Release of v1.0               |
| 2019-02-06 | 1.1     | Minor correction in chapter 3 |

4

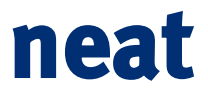

## 1 Introduction

The ALMA APP is an app for Android devices designed by Neat Group, which allows the user to connect to the D-Server and receive alarms.

## 2 Related documents

| 1 ES60 18021-01 Installation Manual     |
|-----------------------------------------|
| 1   ES60 18021-01   Installation Manual |

## 3 Technical specification

The ALMA APP is an app for Android devices, which connects to the ALMA Server. The device requirements are as follows:

- Operational System Android device with OS version **Android 6.0 (Marshmallow)** or higher.
- Other applications

The device must have Google Play Services installed and up to date.

The app requires Internet access and allow notifications. For some functionalities it could be required the camera (read QR codes), the NFC technology (read NFC tags) and the Bluetooth Low Energy (communication with beacons).

For more information about installation requirements and the installation process, refer to the ALMA APP installation manual.

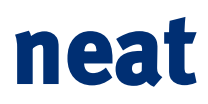

## 4 User settings

#### 4.1 Prequisites

- A user/password must be created in the D-SERVER in.
- The Smartphone must have access to the D-SERVER (either Wifi or over mobile network).

#### 4.2 App registration in D-SERVER

The ALMA app must be registered in D-SERVER before the user can login. To register the ALMA app, open D-SERVER administration screen. From ALMA Pair option, link the ALMA app with D-Server.

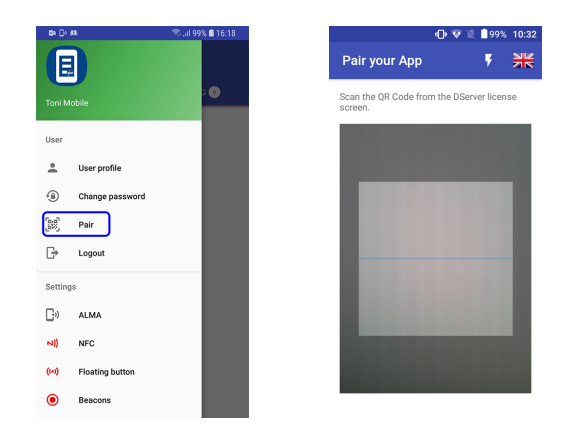

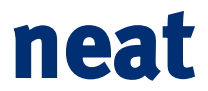

#### 4.3 ALMA Login

To login ALMA requests a user group, user and password. The first time the user logs in ALMA requests a password.

#### 4.4 User profile

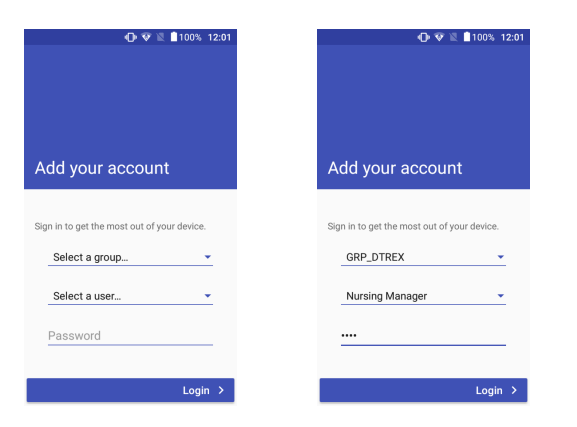

The user will see the connection data and can change the app language.

| <b>D</b> = ()+ | А               | 🕾 ul 99% 🗎 16:18 |
|----------------|-----------------|------------------|
|                |                 |                  |
| Toni M         | lobile          | • •              |
|                |                 |                  |
| User           |                 |                  |
| ÷              | User profile    | _                |
| <u> </u>       |                 | _                |
| ۲              | Change password | _                |
| 60             | Pair            | _                |
| 660            | 1 011           | _                |
| G⇒             | Logout          | _                |
|                |                 |                  |
| Setting        | 18              | _                |
|                |                 | _                |
| Ľ"             | ALMA            | _                |
| ~))            | NFC             | _                |
|                |                 | _                |
| ((+))          | Floating button | _                |
| •              |                 |                  |

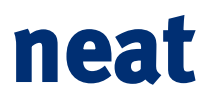

#### 4.5 Change password

From this menu option the user can change the password.

| eto Ex All           | 🕾 . al 99% 🛢 16:18 | E0             |
|----------------------|--------------------|----------------|
|                      |                    |                |
| Toni Mobile          | 3 💿                |                |
|                      |                    |                |
| User                 |                    | Channel        |
| Luser profile        |                    | Change         |
| Change password      |                    |                |
| [ab] Pair            |                    | Change your pa |
| ☐→ Logout            |                    |                |
| Settings             |                    |                |
| D) ALMA              |                    |                |
| N)) NFC              |                    |                |
| (••) Floating button |                    |                |
| Bascone              |                    |                |

#### 4.6 Logout

The user could do logout from logout option.

| s Co        | ų               | 😤 uil 99% 🛢 16:18 |  |  |
|-------------|-----------------|-------------------|--|--|
| Toni Mobile |                 |                   |  |  |
| User        |                 |                   |  |  |
| <u>+</u>    | User profile    |                   |  |  |
| ۲           | Change password |                   |  |  |
| [000]       | Pair            |                   |  |  |
| B           | Logout          |                   |  |  |
| Setting     | 8               |                   |  |  |
| G.          | ALMA            |                   |  |  |
| N))         | NFC             |                   |  |  |
| ((+))       | Floating button |                   |  |  |
| ۲           | Beacons         |                   |  |  |

8

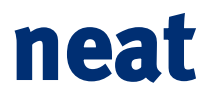

## 5 ALMA settings

From this menu the user can control the ALMA app behavior.

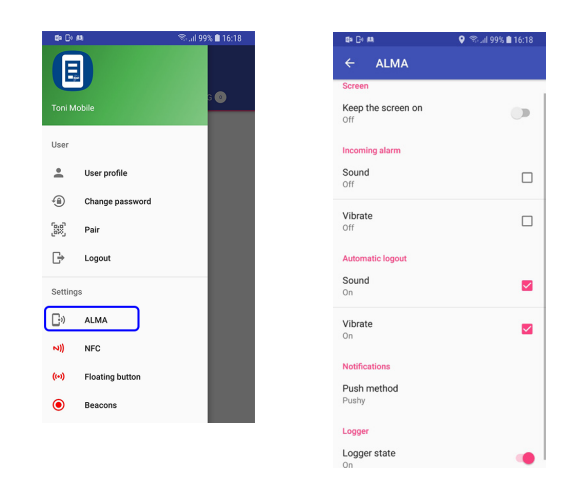

#### 5.1 ALMA

Screen: If yes, the screen will never turn off.

Incoming alarm: the user could activate sound and vibration.

Automatic logout: enable/disable sound and vibration when app is logged out by external circumstances.

Notifications: Change Push method to FCM or Pushy. Logger: Activate log file.

#### 5.2 NFC

The user could enable/disable nfc functionality.

#### 5.3 Floating button

From this option is possible to enable a floating button. This button will be available always in any screen from the terminal.

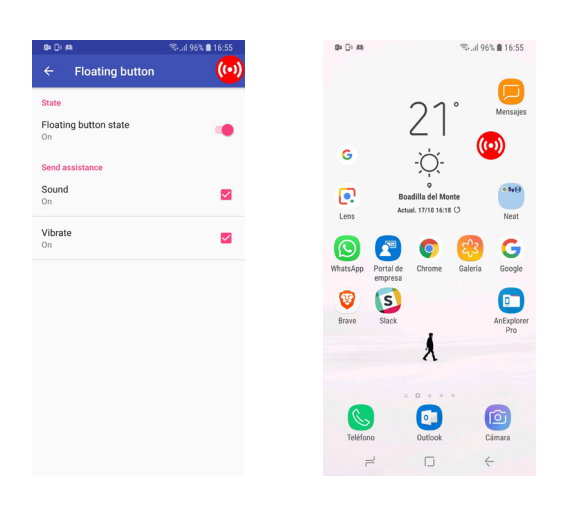

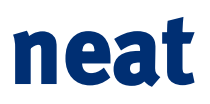

#### 5.4 Beacons

The user could enable/disable beacons functionality.

## 6 Usability

Once the ALMA app has been connected to D-SERVER, the terminal will receive the alarms launched by the devices through D-SERVER.

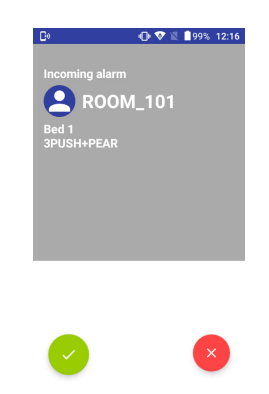

#### 6.1 Incoming alarm screen

Display a new alarm that can be accepted or rejected.

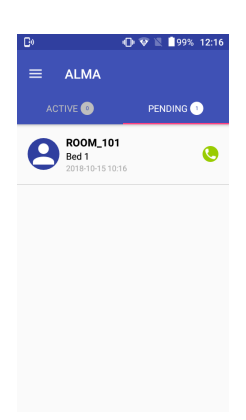

#### 6.2 Alarm list screen and app menu

Alarms are displayed in two tabs:

- Active alarms (accepted)
- Pending alarms (not accepted):

# neat

#### 6.3 Alarm detail screen

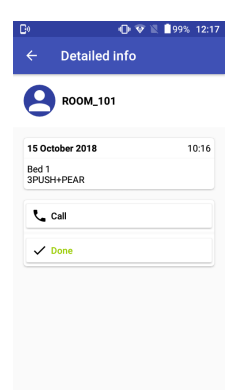

Display the alarm data (type, equipment, etc.) and its options: call, attended, etc. Call: ALMA will call to the user source of the alarm. D-SERVER will have to have the phone configured from this source.

Done: the ALMA will send the ready action to the D-SERVER.

www.neat-group.com